Navigate to <u>www.slcc.edu</u>. The application works best on **Chrome** or **Firefox**. Please avoid using Internet Explorer or Edge. Click on "Apply Now" icon. Then "Yes! I want to Apply Now"

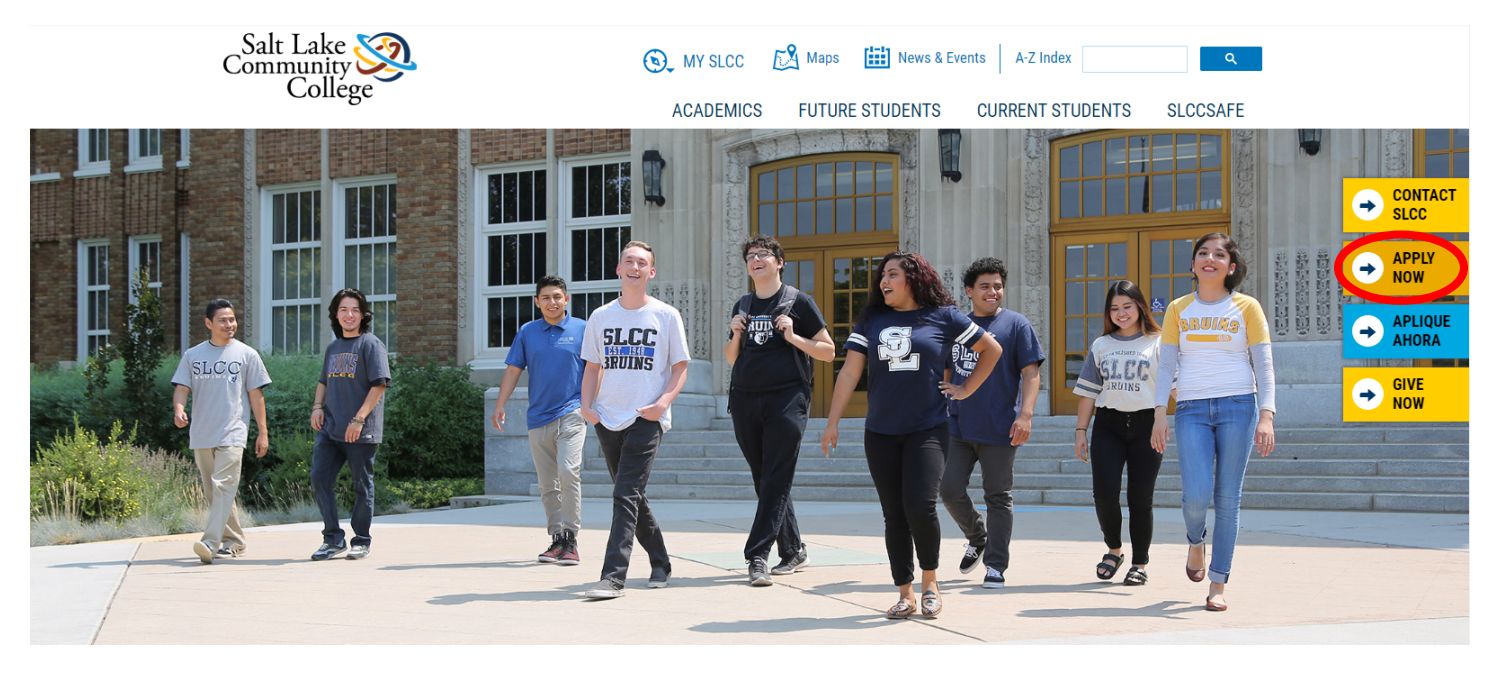

\*\*If you applied to SLCC before May 15, 2019, you will need to Create an Application Login.

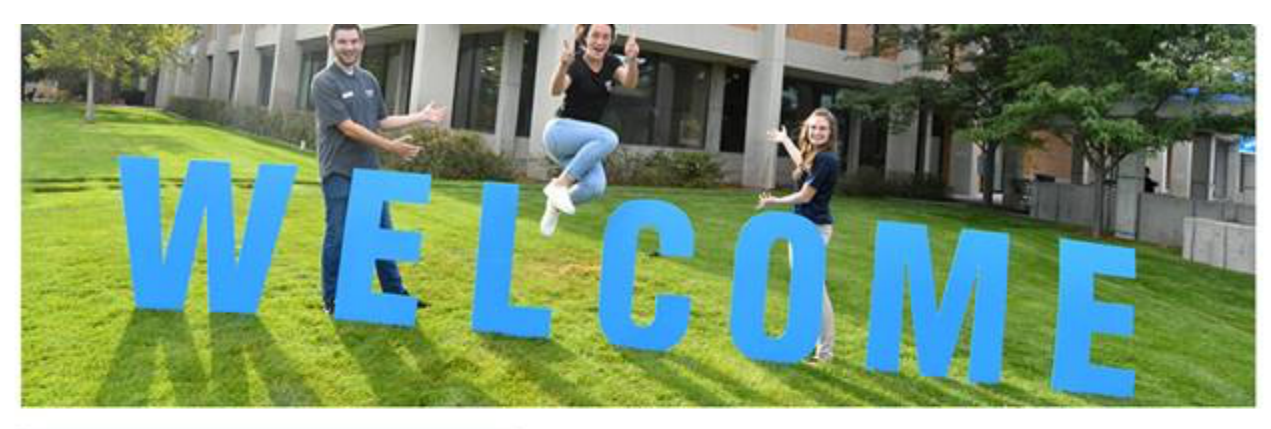

## CREATE APPLICATION LOGIN

#### First Name

| First Name (*Required)      |  |
|-----------------------------|--|
| Last Name                   |  |
| Last Name(*Required)        |  |
| Email                       |  |
| Email(*Required)            |  |
| Create Password             |  |
| Password(*Required)         |  |
| Confirm Password            |  |
| Confirm Password/*Required) |  |

## BACK TO LOGIN

To log in to your application account, please return to the login screen.

### **BACK TO LOGIN**

Note: This is separate from your MySLCC login, if you have one.

# CONTACT US

Enrollment 801-957-4073 admissions@slcc.edu

Student Services Hours Monday - Thursday: 8 am - 7 pm Friday: 8 am - 4:30 pm

### Salt Lake Community College 4600 South Redwood Road Salt Lake City, UT 84123 801-957-SLCC (7522)

\*\*If you applied to SLCC on or after May 15, 2019, click on "Back to Login". You will need to enter your previous username (email address) and password. If you do not remember your password for the application, you can click on the "Forgot Password" icon to have a link sent to your email address to reset the password.

|                                                                                  | COL                                                                                  |                                                                                                    |
|----------------------------------------------------------------------------------|--------------------------------------------------------------------------------------|----------------------------------------------------------------------------------------------------|
| LOGIN                                                                            | CREATE ACCOUNT                                                                       | CONTACT US                                                                                                |
| Email (Username):     Email (*Required)       Password:     Password (*Required) | To start an application, please create an<br>account now.                            | Enrollment<br>801-957-4073<br>admissions@slcc.edu                                                         |
| Note: This is separate from your MySLCC login, if you have one.                  | CREATE ACCOUNT<br>Note: This is separate from your MySLCC login,<br>if you have one. | <b>Student Services Hours</b><br>Monday - Thursday: 8 am - 7 pm<br>Friday: 8 am - 4:30 pm                 |
| FORGOT PASSWORD                                                                  |                                                                                      | Salt Lake Community College<br>4600 South Redwood Road<br>Salt Lake City, UT 84123<br>801-957-SLCC (7522) |
| To reset your password, please click the button below. FORGOT PASSWORD           |                                                                                      |                                                                                                    |

If you don't remember what email you used for the application, you can click on "Create Account" and will be directed back to the Create Application Login Page. Once you have logged into the Admissions Application Portal, click on the Application History tab and then "UPDATE APPLICATION" icon, select the active application.

| HOME       MY APPLICATION       APPLICATION HISTORY       LOG OU         MY Profile       Application History       If you are working on more than one application concurrently, click on the Application ID link (below) to select the application you wish to complete.       If you are working on only one application and wish to begin your application, click on the My Profile page to the left.       If you are working on only one application and have already started your application, click on the page to the left where you wish to resume.         APPLICATION ID       STUDENT TYPE       APPLICATION TERM       DATE APP STARTED         App 1D-4295       Traditional_General_Application       Fall Semester 2019       08/14/19         App 1D-26568       09/05/19       App 1D-26568       09/05/19 |                                                                                       |                                                                                                    |                                                                                                    |                                                                                                    |
|----------------------------------------------------------------------------------------------------|---------------------------------------------------------------------------------------|----------------------------------------------------------------------------------------------------|----------------------------------------------------------------------------------------------------|----------------------------------------------------------------------------------------------------|
| My Profile                                                                                                    | Application History                                                                   |                                                                                                    |                                                                                                    |                                                                                                    |
|                                                                                                    | If you are working on more th<br>If you are working o<br>If you are working on only o | nan one application concurrently, clic<br>to co<br>n only one application and wish to be<br>one application and have already star<br>re: | k on the Application ID link (below<br>mplete.<br>gin your application, click on the l<br>ted your application, click on the j<br>sume. | r) to select the application you wish<br>My Profile page to the left.<br>page to the left where you wish to |
|                                                                                                    | APPLICATION ID                                                                        | STUDENT TYPE                                                                                                    | APPLICATION TERM                                                                                                    | DATE APP STARTED                                                                                            |
|                                                                                                    | App ID-4296                                                                           | Traditional_General_Application                                                                                                    | Fall Semester 2019                                                                                                    | 08/14/19                                                                                                    |
|                                                                                                    | App ID-10416                                                                          |                                                                                                    |                                                                                                    |                                                                                                    |
|                                                                                                    | App ID-26568                                                                          |                                                                                                    |                                                                                                    | 09/05/19                                                                                                    |
|                                                                                                    | App ID-35102 (Active)                                                                 | >                                                                                                    |                                                                                                    |                                                                                                    |
|                                                                                                    | UPDATE APPLICAT                                                                       | ΓΙΟΝ                                                                                                    |                                                                                                    |                                                                                                    |

If you applied before May 15, 2019, you will be directed to the "My Application" tab. All students will be required to complete and submit the entire application. Make sure to double-check your application for information accuracy including the correct spelling of your name, your *complete* address (house/apartment number), and date of birth.

### Screenshot of My Profile (personal info) page

An Index to the pages of the application will populate on the left side as the you complete and save each page.

| HOME MY APPLICATI       | ON APPLICATION HISTORY                                                                         | LOG OUT                  |
|-------------------------|------------------------------------------------------------------------------------------------|--------------------------|
| My Profile              | High School Status                                                                             |                          |
| Educational History     | High School Status                                                                             | Currently attending HS   |
| Student Type            |                                                                                                |                          |
| Demographic Information | High School / GED                                                                              |                          |
| Residency Info          | High School State                                                                              | UT •                     |
| Academic Goals          | High School                                                                                    | Copper Hills High School |
| Student Agreement       | High School not listed or not in US                                                            |                          |
|                         | High School Graduation Month or<br>Expected HS Graduation Month                                | June                     |
|                         | High School Graduation Year or<br>Expected HS Graduation Year                                  | 2020 •                   |
|                         | College                                                                                        |                          |
|                         | Have you attended another college or<br>university that is not Salt Lake<br>Community College? | No                       |
|                         | Are you currently enrolled in another<br>University/College?                                   | No                       |
|                         | Have you applied to SLCC within the<br>past three years?                                       | Yes                      |
|                         | Have you previously earned college<br>credit from Salt Lake Community<br>College?              | Yes 🔻                    |
|                         | What is your SLCC SID Number?                                                                  | 5009                     |
|                         | PREVIOUS SAVE                                                                                  | SAVE AND CONTINUE        |

In order to receive the Admissions Application Update fee waiver, you will need to answer **YES** to the question **"Have** you applied to SLCC within the past three years?". You will also need to enter your SLCC SID number in order to receive the fee waiver.

All questions marked in red are required to be answered. These questions must have data entered in order to Save and Continue with the next page. Select **Traditional/General Application** for Student Type or **English as a Second Language** if you would like to take ESL courses at SLCC.

| College             | ACADEMICS FUTURE STUDENTS CURRENT STUDENTS COMMUNITY                                                                                 |
|---------------------|----------------------------------------------------------------------------------------------------|
| IOME MY APPLIC      | ATION APPLICATION UPDATES LOG OUT                                                                                                    |
| My Profile          | Student Type                                                                                                    |
| Educational History | Please select a Student Type Traditional/General Application                                                                         |
| Student Type        | Traditional/General Student                                                                                                    |
| Demographic         |                                                                                                    |
| Information         | Traditional Students are able to choose from a wide variety of college level programs including degree programs, short term training |
| Residency Info      | programs, apprenticeship programs, and classes for personal interest.                                                                |
| Academic Goals      |                                                                                                    |
| Student Agreement   | PREVIOUS SAVE SAVE AND CONTINUE                                                                                                    |
| Payment Options     |                                                                                                    |

You will be asked to select an Area of Study, Academic Goal, Program of Study and start term on the Academic Goals page.

| My Profile              | Academic Goals                                                                                                    |                                                                                                    |
|-------------------------|----------------------------------------------------------------------------------------------------|----------------------------------------------------------------------------------------------------|
| Educational History     | All of SLCC's academic programs are grouped within eight Areas of Study. Whether your goal is to complete a certificate or degree, tr |                                                                                                    |
| Student Type            | to a four-year institution, or go directly into the                                                                                   | ne workforce, SLCC provides a guided program of study to help you choose courses and crea<br>ademic goals |
| Demographic Information |                                                                                                    |                                                                                                    |
| Residency Info          | Not sure what Area of Study to choose? That's okay!                                                                                   |                                                                                                    |
| Academic Goals          | Pick the Area of Study that best fits your area                                                                                       | a of interest. After you are admitted, your Academic Advisor will help you complete your                  |
| Student Agreement       | pathway map based on your academic goals                                                                                              | 6                                                                                                    |
|                         | Area of Study                                                                                                    | Health Sciences 🔹                                                                                         |
|                         | Academic Goals                                                                                                    | Taking credit courses to earn a degree or certificate 🔻                                                   |
|                         | Program of Study                                                                                                    | Dental Hygiene (AAS) (selective admission)                                                                |
|                         | What term do you plan on starting at<br>SLCC?                                                                                         | Spring Semester 2020 🔹                                                                                    |
|                         | What does an AS, AA, AAS, etc. mean?                                                                                                  |                                                                                                    |
|                         |                                                                                                    | _                                                                                                    |
|                         |                                                                                                    |                                                                                                    |

| My Profile          | Application Fee Waiver                                       |
|---------------------|--------------------------------------------------------------|
| Educational History |                                                              |
| Student Type        | You qualify for an admissions update application fee waiver. |
| Demographic         | r rease dave and continue.                                   |
| Information         |                                                              |
| Residency Info      |                                                              |
| Academic Goals      |                                                              |
| Student Agreement   |                                                              |
| Payment Options     |                                                              |
| Submit Application  |                                                              |

On the Payment Options page, students who have applied within the past three years should receive the message they qualify for an admission update application fee waiver. You will still need to click on the "Save and Continue" icon on the "Submit Application" page and click on "Submit Application".

| HOME MY APPLIC             | ION APPLICATION HISTORY                                                                                                    | .OG OUT  |  |
|----------------------------|----------------------------------------------------------------------------------------------------|----------|--|
| Mr. Drofile                | These You                                                                                                    |          |  |
|                            | тпапк тоц                                                                                                    |          |  |
| Educational History        | Thank you for choosing Salt Lake Community College! We've received your application.                                                                                                    |          |  |
| Student Type               | Some students may peed to supply additional desumantation. For more information shout your payt stops, solast HOME shous                                                                                                    | Oneo ell |  |
| Demographic<br>Information | Some students may need to supply additional documentation. For more information about your next steps, select HOME above. Once a<br>documentation has been received, your admission letter will soon arrive in the mail with your SLCC Student Number and instructions fo<br>setting up Bruin Mail your new, official college e-mail address. |          |  |
| Residency Info             | Find your next steps.                                                                                                    |          |  |
| Academic Goals             |                                                                                                    |          |  |
| Student Agreement          |                                                                                                    |          |  |
| Payment Options            |                                                                                                    |          |  |
| Submit Application         |                                                                                                    |          |  |

The application has NOT been submitted unless you see the "Thank You" message with instructions to click on the HOME tab to find your next steps and other links to different SLCC Resources.

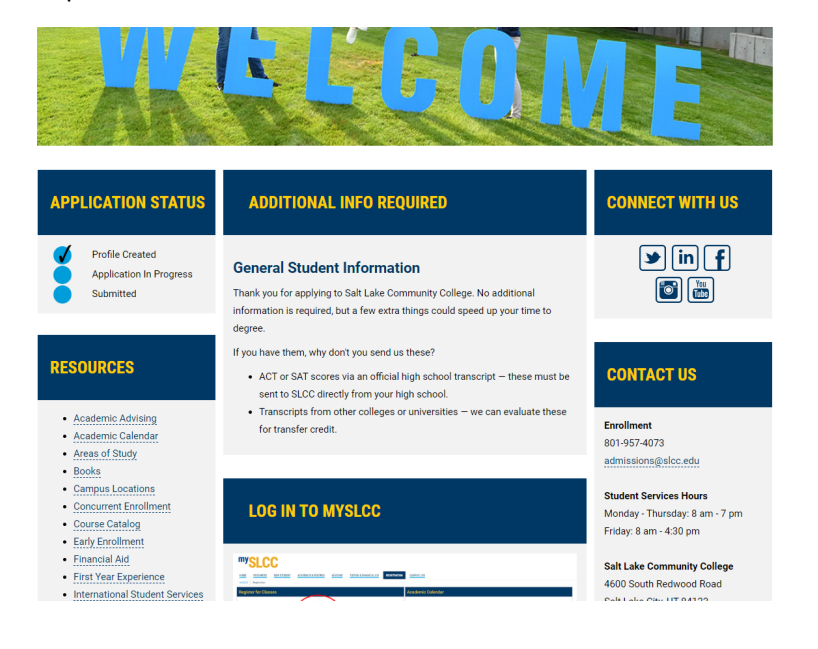